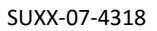

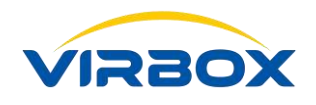

# **User Manual & FAQ**

# Virbox User License Tool

Version: 2.0.0.0

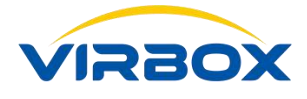

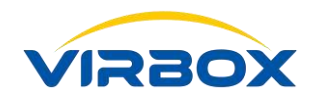

### **Table of Contents**

| 52) ?                                                                                                    | .36 |
|----------------------------------------------------------------------------------------------------|-----|
| 17.5 Frequently Error Code and How to repair these EL5 dongles with the error code (Error Code 1, 28      | 3、  |
| the calibration failure?                                                                                  | .35 |
| 17.4 Why the Clock of my EI5 dongle is not accurate, how to calibrate the clock and what I shall do in ca | ise |
| 17.3 Why I can't set and use the Network Dongle in the remote site?                                       | .34 |
| 17.2 Why the EI5 can't be showed and listed on my computer?                                               | .32 |
| 17.1 Tips and Troubleshooting advice to your User License tool                                            | .30 |
| 17 FAQ                                                                                                    | 30  |
| 16 Check for Update                                                                                       | 30  |
| 15 Query the Error Code                                                                                   | 29  |
| 14 View the License Session                                                                               | 28  |
| 13 Upgrade the Data inside of Dongle                                                                      | 27  |
| 12 Setting                                                                                                | 26  |
| 11 Diagnostic and Repairing                                                                               | 24  |
| 10.4 Service Mode_Client/Server Mode                                                                      | .24 |
| 10.3 Service Mode_Client Mode                                                                             | .23 |
| 10.2 Service Mode_Local Mode                                                                              | .22 |
| 10.1 Overview                                                                                             | .21 |
| 10 Service Setting                                                                                        | 21  |
| 9 License                                                                                                 | 19  |
| 8 Dongle Lost and Replacement                                                                             | 18  |
| 7 Hardware Lock (Virbox EL5 USB dongle)                                                                   | 17  |
| 6 UnBinding the Soft License in Offline Environment                                                       | 15  |
| 5 Binding the Soft License in Offline Environment                                                         | 12  |
| 4.2 Unbinding the License Online                                                                          | .10 |
| 4.1 Binding the Soft License Online Environment                                                           | 7   |
| 4 Soft Lock and Soft License                                                                              | 7   |
| 3 Cloud Lock (Cloud License)                                                                              | 5   |
| 2 Main Screen of Virbox User License Tool                                                                 | 4   |
| 1 Overview                                                                                                | 4   |

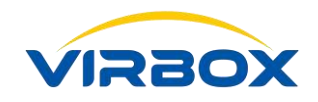

| 17.6 How to check and repair the SS service port is occupied?                                              | .37 |
|----------------------------------------------------------------------------------------------------|-----|
| 17.7 What I can do if I failed to Sign in Cloud Account or I can sign in the cloud account but I can't use |     |
| cloud license?                                                                                             | .37 |
| 17.8 Shall I need to rebind the soft license with my computer? If the computer system has been re          |     |
| installed or change some hardware configuration?                                                           | .39 |
| 17.9 I have unbound the soft license with my computer, why I still can find local computer bound with t    | he  |
| soft license when I check and view the license binding information in the account?                         | .40 |

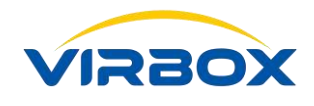

### **1** Overview

Virbox User License Tool is the toolkits installed in the software user end which provides the license service to software user. The Functionality and service of Virbox User License Tool includes: View and list the license Repository (Cloud Lock, Soft Lock and hardware lock), View and List the license information, Configure the license service, Upgrade the license inside of hardware lock, View the license session, Diagnostic and Repair, Check the update etc.

### **2** Main Screen of Virbox User License Tool

As Show below:

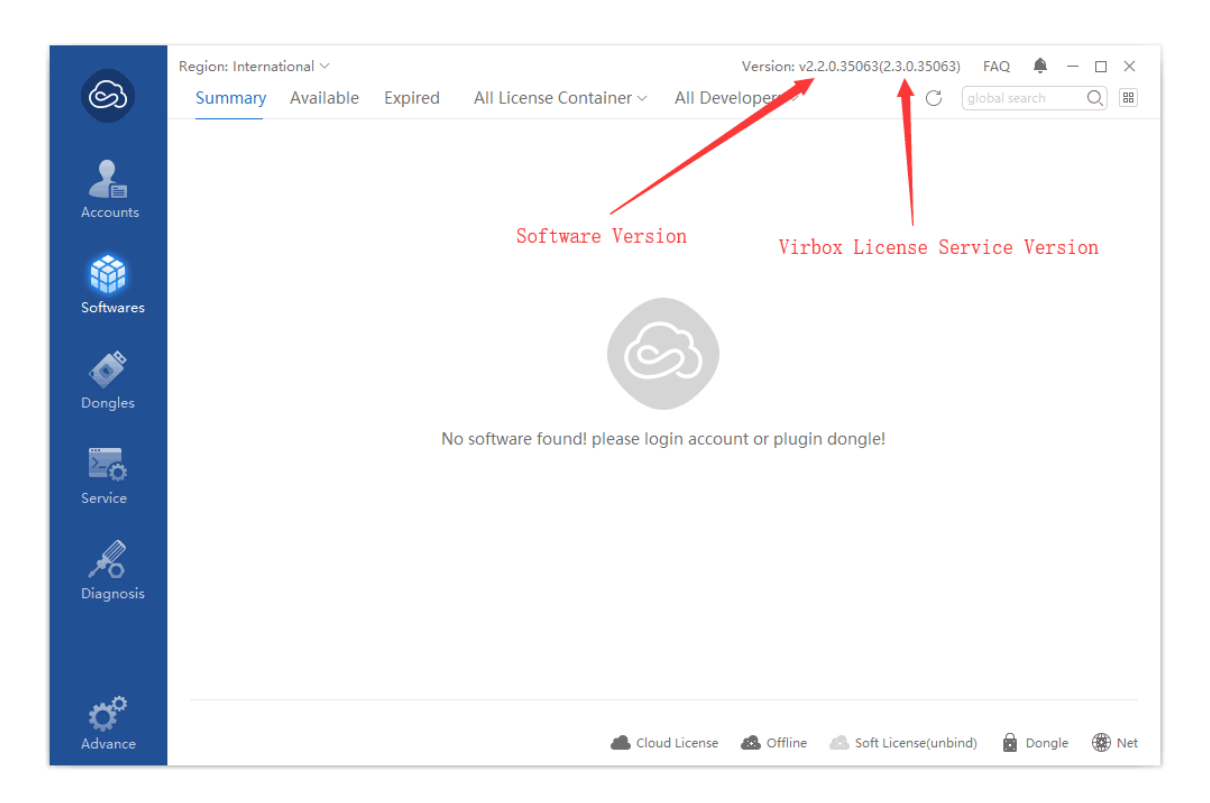

You can open Virbox User License Tool with following way:

a. Start it from Start menu

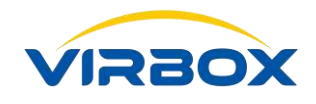

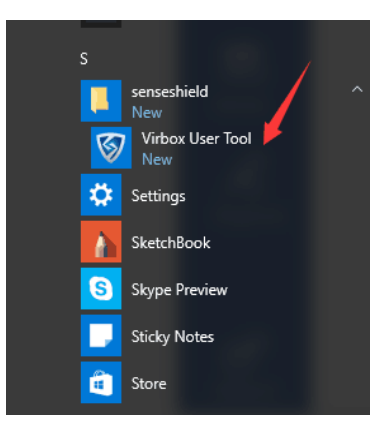

b. Start it from shortcut of Windows

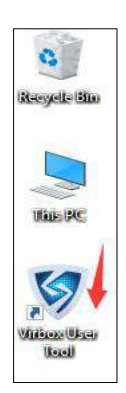

c. Start it from the system tray which located in right bottom of your desktop

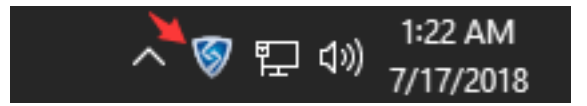

# **3** Cloud Lock (Cloud License)

If you can access the internet in online environment, you may bind your email or mobile with the license and use and verify the license in online environment.

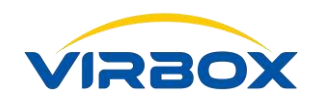

| ග                     | Region: China ~ 7    | Version: v2.20.35063(2.3.0.35063) FAQ 🌲 — 🗆 🗙 |
|-----------------------|----------------------|-----------------------------------------------|
|                       | Soft License         |                                               |
| Accounts              | ≫ yaowb@sense.com.cn | License Info                                  |
|                       |                      | A User Name: yaowb@sense.com.cn               |
| Softwares             |                      | ☆ Total Licenses: 32 2                        |
| <b>\$</b>             |                      | ⊘ Available Licenses: 29                      |
|                       |                      | <ul> <li>Expired Licenses: 3</li> </ul>       |
| Service               |                      | Refresh Default Settings Logout               |
| <b>J</b><br>Diagnosis | 3                    | Upload Offline-Unbound c2 File<br>5 6         |
| Advance               |                      |                                               |

1. Sign up and Sign in your account in the Virbox Cloud, Click the popup panel show as below:

|                 | Region: China 🗸      |                                            | Version: v2.2.0.35063(2.3.0.35063) FAQ 🌲 - |  |
|-----------------|----------------------|--------------------------------------------|--------------------------------------------|--|
| හ               | 😂 Cloud Accounts 🛛 + |                                            |                                            |  |
|                 | Soft License         |                                            |                                            |  |
|                 | » yaowb@sense.com.cn |                                            |                                            |  |
| Accounts        |                      | License Info                               |                                            |  |
| Softwares       | Virbox               | A User Name:<br>Cloud User Login           | yaowb@sense.com.cn                         |  |
|                 | User N               | lame: Email or phone number                | Register                                   |  |
| Dongles         | Passw                | ord: Characters, case sensitive, no spaces | Forget?                                    |  |
| Service Service |                      | OK Cancel                                  | ngs Logout                                 |  |
| Diagnosis       |                      | Upload Offline-Unbound o                   | 2d File                                    |  |
|                 |                      |                                            |                                            |  |
| Advance         |                      |                                            |                                            |  |

You can signup your account in the Cloud or retrieve password in this panel;

- View and List the summary of all software license which binding to this account, the qty of license binding in this account, the qty of license in valid and available, and the qty of license in expired, click the "Qty" in the panel and you will find detail of these licenses;
- 3. Refresh: Click "Refresh" button to refresh all licenses binding with this account;
- 4. Default Account, "Set As Default", When you sign in multiple account and the license binding with these account is same license, the license used will be the license in the account which set as default account;

Account Setting, Click "Setting" button to modify the password, binding the email or mobile and
 Copyright © 2018, Virbox, All Right Reserved.
 Page 6 | 40

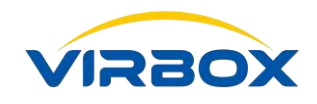

setting the security question for password retrieving. etc;

- 6. Logout, Click "logout" to quit the account;
- 7. Cloud Account, click right button to refresh all licenses in the cloud account.

# **4** Soft Lock and Soft License

If you can access the internet time to time and also need to bind the license to specified hardware, then you may bind the soft license (offline) with local hardware (desktop), soft license (offline) supports license verification in offline environment in maximum up to 180 days. The soft license (offline) need to be re activated every time of period set after first time binding, software user use the licensed software in offline environment, the GUI show as below:

|                   | Region: China 🗸    | Version: v2.2.0.35063(2.3.0.35063) FAQ 🌲 —                  | $\Box \times$ |
|-------------------|--------------------|-------------------------------------------------------------|---------------|
| හි                | Cloud Accounts +   |                                                             |               |
|                   | » Soft License     |                                                             |               |
| Accounts          | yaowb@sense.com.cn | License Info                                                |               |
| <u> </u>          |                    | A User Name: Soft License                                   |               |
| Softwares         |                    | ☆ Total Licenses: 0                                         |               |
| <b>*</b>          |                    | ⊘ Available Licenses: 0                                     |               |
|                   |                    | Expired Licenses: 0                                         |               |
| Service           |                    | Refresh                                                     |               |
| <b>J</b> iagnosis |                    | Create Offline-Bound c2d File Import Offline-Bound d2c File |               |
|                   |                    |                                                             |               |
| Advance           |                    |                                                             |               |

Following ways to bind the license to local hardware:

- Sign in the Cloud Account, and the license has been bound with this account, then the soft license will be bound with local hardware automatically when you use this licensed software first time;
- 2. Binding the soft license online manually;
- 3. Binding the soft license offline manually.

### **4**.1 Binding the Soft License Online Environment

You can bind the soft license in your account to local hardware when you can access internet and sign up the cloud account. Process show as follows:

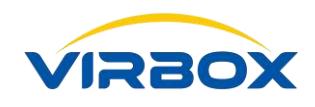

|           | Region: China 🗸      | Version: v2.2.0.35063(2.3.0.35063) FAQ 🌲 — 🗆            |
|-----------|----------------------|---------------------------------------------------------|
| හ         | Cloud Accounts +     |                                                         |
|           | Soft License         |                                                         |
| 4         | » yaowb@sense.com.cn |                                                         |
| Accounts  |                      | License Info                                            |
| ÷.        |                      | A User Name: yaowb@sense.com.cn                         |
| Softwares |                      | ☆ Total Licenses: 32                                    |
|           |                      |                                                         |
| <b>S</b>  |                      | <ul> <li>Available Licenses: 29</li> </ul>              |
|           |                      | <ul> <li>Expired Licenses: 3</li> </ul>                 |
|           |                      |                                                         |
| Service   |                      | Refresh         Default         Settings         Logout |
|           |                      | Upland Offling Upbeund and File                         |
| 16        |                      | opioad omine-onbound czd File                           |
| Diagnosis |                      |                                                         |
|           |                      |                                                         |
|           |                      |                                                         |
| Ċ.        |                      |                                                         |
| Advance   |                      |                                                         |

1. Click the Qty of license in your cloud account and go to the Panel of License Detail;

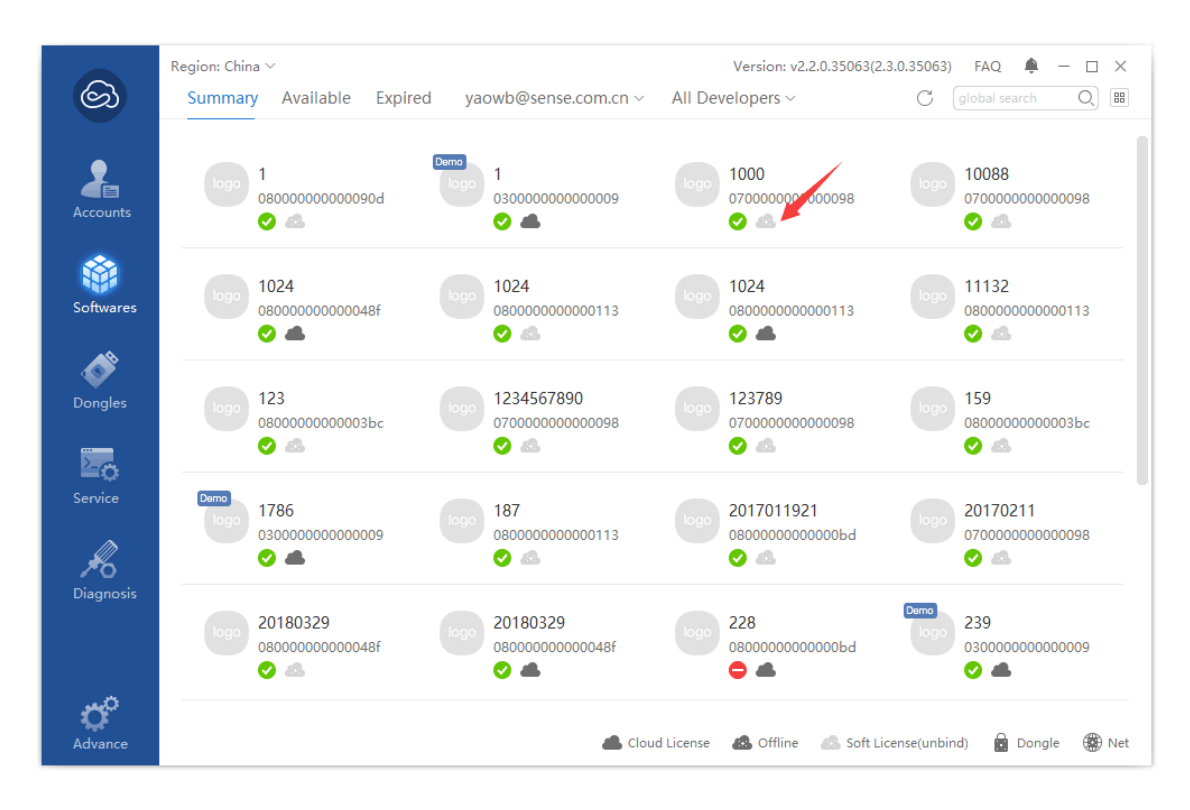

2. Find the license which show as soft license (Unbinded) and click this license to go to the panel of license detail;

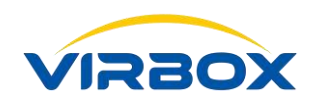

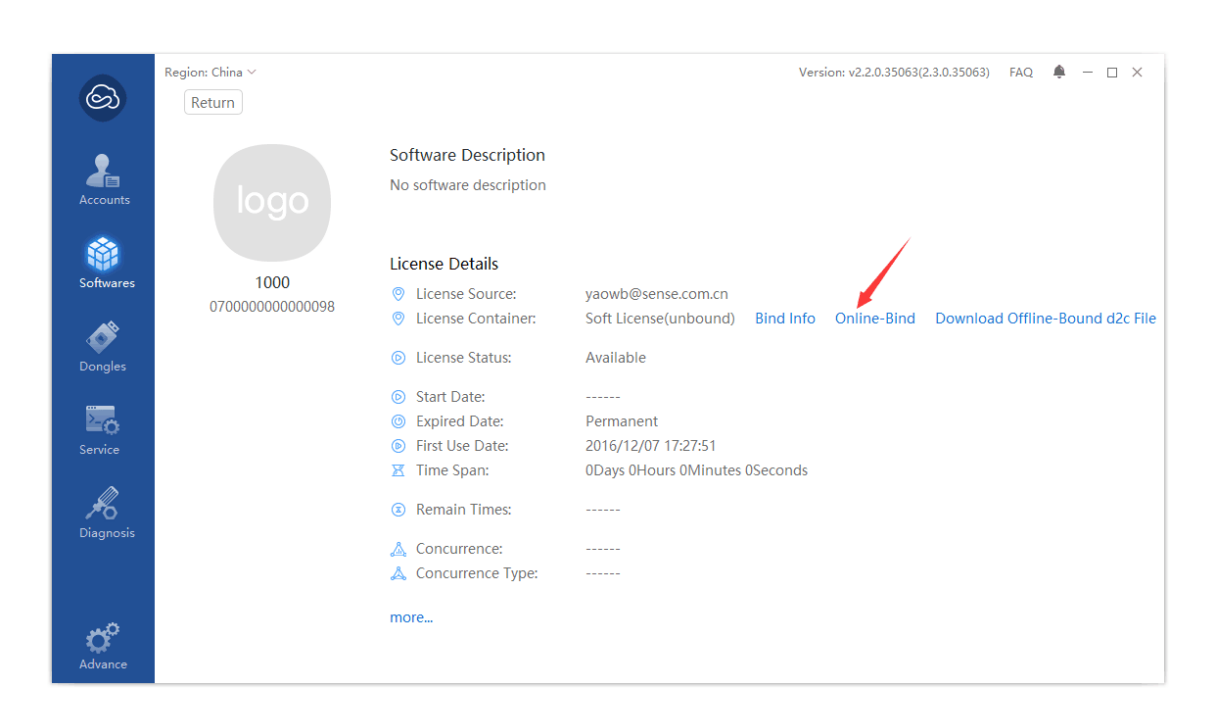

3. Click Online Binding, then binding this license in local hardware;

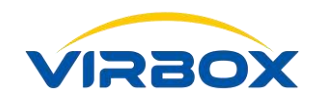

|                                              | egion: China V               |                                      | Version: v2.2.0.35063(2.3.0.35063) FAQ 🌲 — 🗆 🔿 |
|----------------------------------------------|------------------------------|--------------------------------------|------------------------------------------------|
| 8                                            | Cloud Accounts +             |                                      |                                                |
|                                              | » Soft License               |                                      |                                                |
| Accounts                                     | yaowb@sense.com.cn           | License Info                         |                                                |
| Accounts                                     |                              |                                      |                                                |
| <b>*</b>                                     |                              | B User Name: Soft Li                 | cense                                          |
| Softwares                                    |                              | 😭 Total Licenses: 1 🗲                |                                                |
| <b>\$</b>                                    |                              | ⊘ Available Licenses: 1              |                                                |
| Dongles                                      |                              | Expired Licenses:                    |                                                |
|                                              |                              |                                      |                                                |
| Service                                      |                              | Refresh                              |                                                |
| m                                            |                              | Create Offline-Bound c2d File        | Import Offline-Bound d2c File                  |
| <b>Po</b><br>Diagnosis                       |                              |                                      |                                                |
| Ŭ                                            |                              |                                      |                                                |
|                                              |                              |                                      |                                                |
| to <sup>o</sup>                              |                              |                                      |                                                |
| Advance                                      |                              |                                      |                                                |
| ම                                            | Summary Available            | Expired Soft License ~ All Developer | version: vz.z.u.souds(z.s.u.souds) FAQ         |
| 2                                            | logo 1000                    |                                      |                                                |
| Accounts                                     | 070000000000                 | 098                                  |                                                |
|                                              | <b>o</b> 25                  |                                      |                                                |
|                                              | o &                          |                                      |                                                |
| <b>Softwares</b>                             | Ø &                          |                                      |                                                |
| Softwares                                    | <ul> <li>⊘ &amp;</li> </ul>  |                                      |                                                |
| Softwares                                    | O &                          |                                      |                                                |
| Softwares                                    | <ul> <li>⊘ &amp;</li> </ul>  |                                      |                                                |
| Softwares<br>Dongles                         | <ul> <li>✓ &amp;</li> </ul>  |                                      |                                                |
| Softwares<br>Dongles<br>Service              | <ul> <li>⊘ &amp;</li> </ul>  |                                      |                                                |
| Softwares<br>Dongles<br>Service              | <ul> <li>✓ &amp;</li> </ul>  |                                      |                                                |
| Softwares<br>Dongles<br>Service              | ی ک                          |                                      |                                                |
| Softwares<br>Dongles<br>Service              | <ul> <li>&amp;</li> </ul>    |                                      |                                                |
| Softwares<br>Dongles<br>Service<br>Diagnosis | <ul> <li>&amp;</li> </ul>    |                                      |                                                |
| Softwares<br>Dongles<br>Service<br>Diagnosis | <ul> <li>diamonda</li> </ul> |                                      |                                                |
| Softwares<br>Dongles<br>Service<br>Diagnosis | ⊘ &                          |                                      |                                                |

4. Find the Virbox Soft License and go to the Page of "License Details", you will find the license has been modified and binding to local.

### 4.2 Unbinding the License Online

Procedure show as follows:

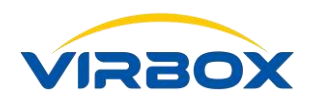

|                 | Region: China 🗸    | Version: v2.2.0.35063(2.3.0.35063) FAQ 📮 — 🗌                |
|-----------------|--------------------|-------------------------------------------------------------|
| න               | Cloud Accounts +   |                                                             |
|                 | » Soft License     |                                                             |
|                 | yaowb@sense.com.cn |                                                             |
| ounts           |                    | License Info                                                |
|                 |                    | A User Name: Soft License                                   |
| wares           |                    | ☆ Total Licenses: 1                                         |
|                 |                    |                                                             |
| <b>&gt;&gt;</b> |                    | ⊘ Available Licenses: 1                                     |
| ngles           |                    | Expired Licenses:     0                                     |
| _               |                    |                                                             |
| Ó               |                    |                                                             |
| vice            |                    | Refresh                                                     |
| Ø               |                    | Create Offline-Bound c2d File Import Offline-Bound d2c File |
| O<br>gnosis     |                    |                                                             |
|                 |                    |                                                             |
|                 |                    |                                                             |
|                 |                    |                                                             |
| X.              |                    |                                                             |
| ance            |                    |                                                             |

1. Find the Virbox soft license and go to the page "License Details";

|                       | Region: China 🗸                                 |                     |                  | Version: v2.2.0.35063(2.3.0 | 0.35063)    | FAQ 🌲 –    | - 🗆 | ×   |
|-----------------------|-------------------------------------------------|---------------------|------------------|-----------------------------|-------------|------------|-----|-----|
| හ                     | Summary Available Expired                       | Soft License $\vee$ | All Developers ~ |                             | C glo       | bal search | Q   | 88  |
| Accounts              | logo 1000<br>0700000000000000000000000000000000 |                     |                  |                             |             |            |     |     |
| <b>Softwares</b>      |                                                 |                     |                  |                             |             |            |     |     |
| Dongles               |                                                 |                     |                  |                             |             |            |     |     |
| Service               |                                                 |                     |                  |                             |             |            |     |     |
| <b>J</b><br>Diagnosis |                                                 |                     |                  |                             |             |            |     |     |
|                       |                                                 |                     |                  |                             |             |            |     |     |
| Advance               |                                                 |                     | License          | 🙈 Offline 🛛 🔊 Soft Licer    | nse(unbind) | Dongle     | •   | Vet |

2. Click the license which you want to unbind this license with your desktop and go to the page of "License Details";

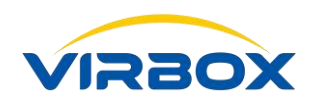

|            | Region: China V |                                                             | Version: v2.2.0.35063(2.3.0.35063) FAQ 📮 — 🗆 🗙 |
|------------|-----------------|-------------------------------------------------------------|------------------------------------------------|
| ඟ          | Return          |                                                             |                                                |
|            |                 |                                                             |                                                |
| •          |                 | Software Description                                        |                                                |
|            |                 | No software description                                     |                                                |
| Accounts   |                 |                                                             |                                                |
|            |                 |                                                             |                                                |
|            |                 | License Details                                             |                                                |
| Softwares  | 1000            | Dicense Source:                                             | vaowb@sense.com.cn                             |
|            | 070000000000098 | <ul> <li>License Container</li> </ul>                       | Offline Online-Unbind Offline-Unbound          |
|            |                 | V Elective container.                                       |                                                |
| Dongles    |                 | License Status:                                             | Available                                      |
| Ŭ          |                 | Start Date:                                                 | N                                              |
|            |                 | <ul> <li>Start Date:</li> <li>Evaluate Date:</li> </ul>     | Dermanant                                      |
| ≡¢         |                 | <ul> <li>Expired Date.</li> <li>Eirst Lise Date:</li> </ul> | 2016/12/07 17:27:E1                            |
| Service    |                 | Time Span                                                   | 2010/12/07 17.27.31                            |
|            |                 | 🔼 Time span:                                                |                                                |
| <i>#</i> 6 |                 | Remain Times:                                               |                                                |
| Diagnosis  |                 |                                                             |                                                |
|            |                 | A Concurrence:                                              |                                                |
|            |                 | 🔈 Concurrence Type:                                         | Process                                        |
|            |                 | more                                                        |                                                |
| <u></u>    |                 | indica.                                                     |                                                |
| Advance    |                 |                                                             |                                                |
|            |                 |                                                             |                                                |

3. Click the "Online Unbinding" to unbind the soft license with your desktop.

### **5** Binding the Soft License in Offline Environment

 With following process, you can bind the license with your local hardware for normal use the software if you can't access internet always. Here we named the desktop computer with "A" which it can't access internet; and named another desktop computer with "B" which it can access internet, 1) Start the Desktop Computer "A", Go to the page of "Soft License" and click Create Offline Bound c2d File, then it will generate a file and save this file in your desktop computer "A";

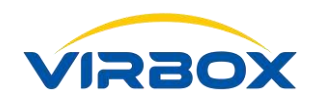

|           | Region: China 🗸    | Version: v2.2.0.35063(2.3.0.35063) FAQ 🌲 - 🗆 🗙 |
|-----------|--------------------|------------------------------------------------|
| හ         | Cloud Accounts +   |                                                |
|           | » Soft License     |                                                |
|           | yaowb@sense.com.cn |                                                |
| Accounts  |                    | License Info                                   |
|           |                    | 8 User Name: Soft License                      |
| Softwares |                    | ☆ Total Licenses: 1                            |
| <i>.</i>  |                    |                                                |
| <b>S</b>  |                    | Available Licenses:                            |
| Dongles   |                    | Expired Licenses: 0                            |
| 20        |                    |                                                |
|           |                    | Refresh                                        |
| Ĩħ        |                    | Create Offline-Bound c2d File                  |
| 16        |                    |                                                |
| Diagnosis |                    |                                                |
|           |                    |                                                |
| Ö         |                    |                                                |
| <b>O</b>  |                    |                                                |
| Advance   |                    |                                                |

 Copy this file from "A" to "B", and use the Desktop computer "B" to sign in the cloud account, view and find the license which you want to bind, go to the page of "License Details", Click Apply Offline Bound d2c File, then you will get a d2c file and save it in the desktop computer "B";

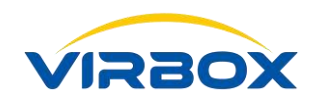

| ම                                                                                                    | Region: China ~<br>Return                                                         |                                                                                                    | Version                                                                   | : v2.2.0.35063(2.3.0.35063) FAQ 🌲 — 🗆 🗙           |
|----------------------------------------------------------------------------------------------------|-----------------------------------------------------------------------------------|----------------------------------------------------------------------------------------------------|---------------------------------------------------------------------------|---------------------------------------------------|
| Accounts                                                                                                    |                                                                                   | Software Description<br>No software description                                                                                                    |                                                                           |                                                   |
| Softwares                                                                                                    | <b>1000</b><br>070000000000098                                                    | License Details <ul> <li>License Source:</li> <li>License Container:</li> </ul>                                                                                      | yaowb@sense.com.cn<br>Soft License(bound) Bind Info                       | Download Offline-Bound d2c File                   |
| Dongles                                                                                                    |                                                                                   | Dicense Status:                                                                                                    | Available                                                                 |                                                   |
| Service                                                                                                    |                                                                                   | <ul> <li>Start Date:</li> <li>Expired Date:</li> <li>First Use Date:</li> <li>Time Span:</li> </ul>                                                                  | <br>Permanent<br>2016/12/07 17:27:51<br>0Days 0Hours 0Minutes 0Seconds    |                                                   |
| <b>J</b><br>Diagnosis                                                                                                    |                                                                                   | <ul> <li>Remain Times:</li> <li>Concurrence:</li> </ul>                                                                                                    |                                                                           |                                                   |
|                                                                                                    |                                                                                   | 👗 Concurrence Type:                                                                                                    |                                                                           |                                                   |
| Advance                                                                                                    |                                                                                   | more                                                                                                    |                                                                           |                                                   |
|                                                                                                    | D i di u                                                                          |                                                                                                    |                                                                           |                                                   |
| ම                                                                                                    | Return                                                                            |                                                                                                    | Version                                                                   | : v2.2.0.35063(2.3.0.35063) FAQ 🌲 — 🗆 🗙           |
|                                                                                                    | Return                                                                            | Software Description<br>No software description                                                                                                    | Version                                                                   | : v2.2.0.35063(2.3.0.35063) FAQ 🌲 — 🗆 X           |
| Contraction of the second second seco | Return                                                                            | Software Description<br>No software description<br>pad Offline-Bound d2c File                                                                                        | Version                                                                   | × v2.2.0.35063(2.3.0.35063) FAQ ♣ — □ ×           |
| Control Control Contro | Return<br>IOGO<br>Downl<br>1000                                                   | Software Description<br>No software description<br>Dad Offline-Bound d2c File<br>I Account: yaowb@sense.com                                                          | Version                                                                   | ⊭ v2.2.0.35063(2.3.0.35063) FAQ ♣ — □ ×           |
| Accounts<br>Softwares                                                                                                    | Return<br>1000<br>070000000000<br>Devel                                           | Software Description<br>No software description<br>Dad Offline-Bound d2c File<br>I Account: yaowb@sense.com<br>oper: 07000000000009                                  | Version<br>n.cn<br>8                                                      | x v2.2.0.35063(2.3.0.35063) FAQ ♠ - □ ×           |
| Counts<br>Accounts<br>Softwares                                                                                                    | Return<br>Return<br>1000<br>070000000000<br>Devel<br>Produ                        | Software Description<br>No software description<br>Dad Offline-Bound d2c File<br>I Account: yaowb@sense.com<br>oper: 070000000000094<br>uct Name: 1000               | Version<br>n.cn<br>8                                                      | x v2.2.0.35063(2.3.0.35063) FAQ A ×               |
| Counts<br>Accounts<br>Softwares                                                                                                    | Return<br>Return<br>1000<br>070000000000<br>Devel<br>Produ<br>c2d F               | Software Description<br>No software description<br>Dad Offline-Bound d2c File<br>I Account: yaowb@sense.com<br>oper: 070000000000009<br>ict Name: 1000<br>ile Path:  | Version<br>n.cn<br>B                                                      | × v2.2.0.35063(2.3.0.35063) FAQ A - X             |
| Counts<br>Accounts<br>Softwares<br>Dongles<br>Service                                                                                                    | Return<br>Return<br>1000<br>070000000000<br>Devel<br>Produ<br>c2d F<br>d2c F      | Software Description<br>No software description<br>Dead Offline-Bound d2c File<br>I Account: yaowb@sense.com<br>oper: 070000000000000<br>uct Name: 1000<br>lie Path: | Version<br>n.cn<br>8<br>top\sense_offline_bind_20180717013                | x A A A A A A A A A A A A A A A A A A A           |
| Counts<br>Accounts<br>Softwares<br>Dongles<br>Ervice                                                                                                    | Return<br>Return<br>1000<br>070000000000<br>Devel<br>Produ<br>c2d F<br>d2c F      | Software Description<br>No software description<br>Dad Offline-Bound d2c File<br>I Account: yaowb@sense.com<br>oper: 070000000000099<br>ict Name: 1000<br>ile Path:  | Version<br>n.cn<br>B<br>top\sense_offline_bind_20180717013 Bi<br>Start Ca | x<br>ad Offline-Bound d2c File<br>rowser<br>ancel |
| Counts<br>Accounts<br>Softwares<br>Dongles<br>Service<br>Diagnosis                                                                                                    | Return<br>Return<br>1000<br>070000000000<br>Devel<br>Produ<br>c2d F<br>d2c F<br>0 | Software Description<br>No software description<br>Dead Offline-Bound d2c File<br>I Account: yaowb@sense.com<br>oper: 07000000000009<br>ict Name: 1000<br>ile Path:  | Version<br>n.cn<br>8<br>top\sense_offline_bind_20180717013 Br<br>Start Ca | x ancel                                           |
| Counts<br>Accounts<br>Softwares<br>Dongles<br>Service<br>Diagnosis                                                                                                    | Return<br>Return<br>1000<br>070000000000<br>Devel<br>Produ<br>c2d F<br>d2c F<br>Q | Software Description<br>No software description<br>Dad Offline-Bound d2c File<br>I Account: yaowb@sense.com<br>oper: 070000000000099<br>ict Name: 1000<br>ile Path:  | Version<br>n.cn<br>8<br>top\sense_offline_bind_20180717013 Bi<br>Start Ca | x ancel                                           |

3. Copy this d2c file from "B" to "A", import this file by "Offline Bind d2c File" in the page "Soft License", then you can bind this soft license to local desktop compute "A" in offline environment.

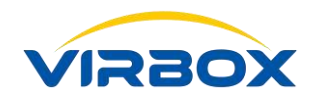

| ගි                    | Region: China ~<br>Cloud Accounts +<br>» Soft License | Version: v2.2.0.35063(2.3.0.35063) FAQ 🌲 — 🗆                                        | × |
|-----------------------|-------------------------------------------------------|-------------------------------------------------------------------------------------|---|
| Accounts<br>Softwares | yaowb@sense.com.cn                                    | License Info<br>B User Name: Soft License<br>Total Licenses: 1                      |   |
| Dongles               |                                                       | <ul> <li>Available Licenses: 1</li> <li>Expired Licenses: 0</li> </ul>              |   |
| Service               |                                                       | Refresh         Create Offline-Bound c2d File         Import Offline-Bound d2c File |   |
| Advance               |                                                       |                                                                                     |   |

### **6** UnBinding the Soft License in Offline Environment

With following process, you can unbind the license from your local hardware if you can't access internet always.

Here we named the desktop computer with "**A**" which it can't access internet; and named another desktop computer with "B" which it can access internet.

**Note:** If you don't want to use the soft license in offline environment, please take the normal process to unbind this soft license from your offline hardware, otherwise the soft license will be continuously to be recorded as bound with the hardware at present by Virbox Cloud, it will deduct of total qty of this license can be bound with other hardware.

Unbinding Process show as following steps:

 In Desktop computer "A", Open the Virbox User License Tool, Go to the panel of "License Details" in the "Soft License" Page, "Click Create Offline Unbound c2d File", it will generate a c2d file and save it in your desktop "A";

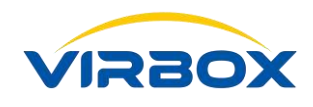

| ම                     | Region: China ~<br>Return |                         | Version: v2.2.0.35063(2.3.0.35063) FAQ 🌲 — 🗆 X |
|-----------------------|---------------------------|-------------------------|------------------------------------------------|
|                       |                           | Software Description    |                                                |
|                       |                           | Software Description    |                                                |
| Accounts              | logo                      | No software description |                                                |
|                       | 1000                      | License Details         |                                                |
| Softwares             | 1000                      | O License Source:       | yaowb@sense.com.cn                             |
| <b>*</b>              | 0700000000000098          | Ø License Container:    | Offline Online-Unbind Offline-Unbound          |
| Dongles               |                           | Dicense Status:         | Available                                      |
|                       |                           | Start Date:             |                                                |
| 20                    |                           | O Expired Date:         | Permanent                                      |
| Service               |                           | First Use Date:         | 2016/12/07 17:27:51                            |
|                       |                           | 🔀 Time Span:            |                                                |
| <b>A</b><br>Diagnosis |                           | Remain Times:           |                                                |
| j                     |                           | 🛕 Concurrence:          |                                                |
|                       |                           | \land Concurrence Type: | Process                                        |
| <b>A</b> dvance       |                           | more                    |                                                |

 Copy this c2d file from "A" to "B", Sign in the cloud account which bind the soft license which need to be unbound, Click "Upload Offline Unbound c2d File" in the Cloud Account Page, then the soft license will be unbound from "A" the present hardware.

|                 | Region: China 🗸      | Version: v2.2.0.35063(2.3.0.35063) FAQ 🌲 – 🗆 🗙 |
|-----------------|----------------------|------------------------------------------------|
| හි              | Cloud Accounts +     |                                                |
|                 | Soft License         |                                                |
|                 | ≫ yaowb@sense.com.cn |                                                |
| Accounts        |                      | License into                                   |
|                 |                      | A User Name: yaowb@sense.com.cn                |
| Softwares       |                      | ☆ Total Licenses: 32                           |
| <b>\$</b>       |                      | Available Licenses: 29                         |
| Dongles         |                      | Expired Licenses: 3                            |
| 20              |                      |                                                |
| Service         |                      | Refresh Default Settings Logout                |
| R               |                      | Upload Offline-Unbound c2d File                |
| Diagnosis       |                      |                                                |
|                 |                      |                                                |
|                 |                      |                                                |
| <b>A</b> dvance |                      |                                                |

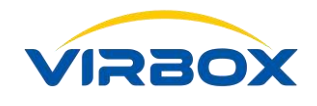

### **7** Hardware Lock (Virbox EL5 USB dongle)

Virbox EI5 is the latest USB dongle developed by Virbox for software protection and licensing, with powerful hardware performance, State of the Art security technology and easy to use with user friendly interface. Please insert EI5 into your desktop machine and open Virbox User License Tool, then click the "**Dongle**" which locate in the left pane of home page of User License Tool, it show as below (indicated with red arrow):

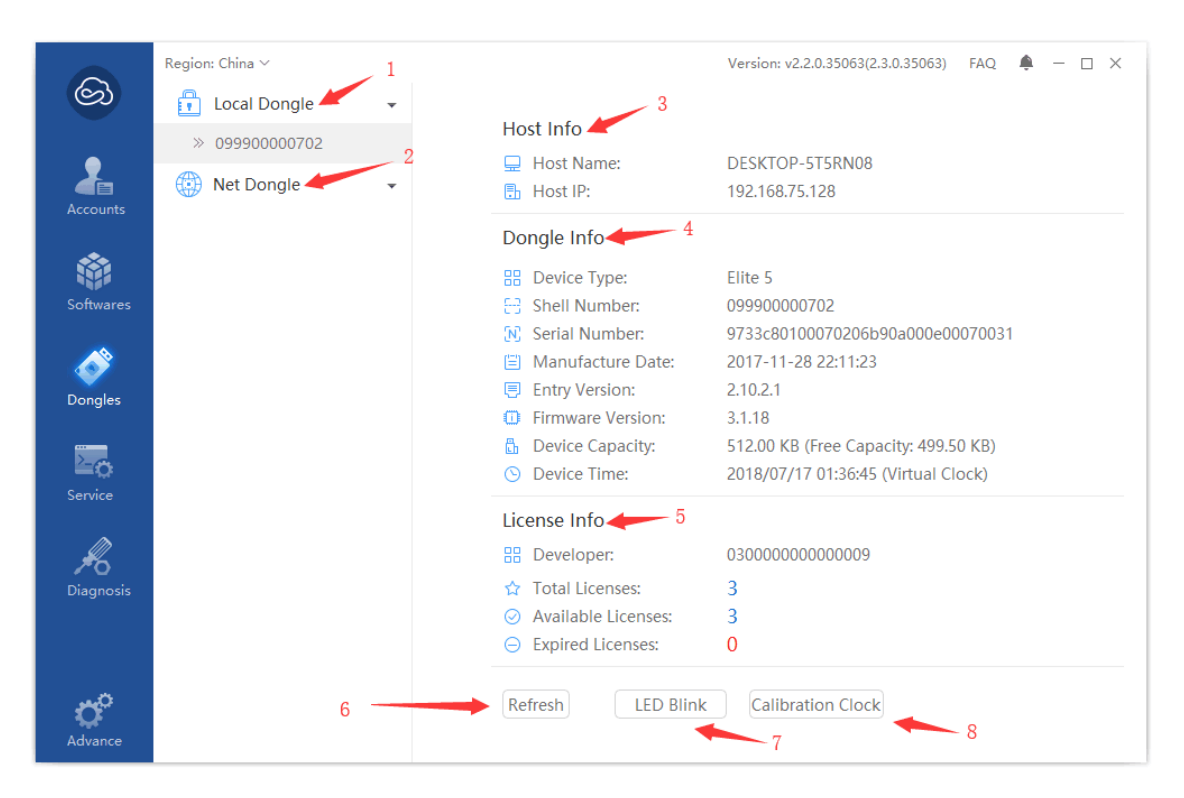

- 1. Local Dongle, List all USB dongle connect to your local hardware, right click to refresh;
- Net Dongle, List all Network USB dongle which located in your LAN environment, right click to refresh, "How to configure your machine and locate the Network Dongle", Please refer to Chapter 8;
- 3. Host Information: List your hardware information, Machine Name and IP address;
- 4. Dongle Information: List your EL5 hardware information;
- 5. License Information: List the Qty of license in your machine, total license, available license and expired license;
- 6. Refresh, "Click Refresh" to refresh the hardware and license information;

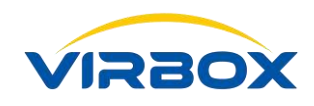

- 7. LED Blink, Click "LED Blind" to locate the dongle you want in case several hardware lock (dongle) plug in your machine, click again "LED off" to stop LED flash;
- 8. Clock calibration, Click "**Clock Calibration**", When EI5 store a time-related license, this function calibrates the EI5's internal clock to match the Internet time, ensuring the normal use of your license.

### **8** Dongle Lost and Replacement

|                 | Region: China 🗸  |                                                                      | Version: v2.2.0.35063(2.3.0.35063) FAQ 🗍 — 🗆 🗙             |
|-----------------|------------------|----------------------------------------------------------------------|------------------------------------------------------------|
| ලා              | 👖 Local Dongle 🚽 |                                                                      |                                                            |
| 2               | > 099900000702   | <ul> <li>Host Name:</li> <li>Host IP: No Messagel</li> </ul>         |                                                            |
| Accounts        |                  | Dongle Info                                                          |                                                            |
| Softwares       |                  |                                                                      |                                                            |
| <b>\$</b>       |                  | <ul> <li>Serial Number:</li> <li>Manufacture Date:</li> </ul>        | 9733c80100070206b90a000e00070031<br>2017-11-28 22:11:23    |
| Dongles         |                  | <ul> <li>Firmware Version:</li> <li>Device Capacity:</li> </ul>      | 2.10.2.1<br>3.1.18<br>512.00 KB (Free Capacity: 499.50 KB) |
| Service         |                  | S Device Time:                                                       | 2018/07/17 01:41:19 (Virtual Clock)                        |
| K               |                  | License Info                                                         | 030000000000009                                            |
| Diagnosis       |                  | <ul> <li>☆ Total Licenses:</li> <li>⊘ Available Licenses:</li> </ul> | 3                                                          |
| to <sup>o</sup> |                  | Refresh LED Blink                                                    | Calibration Clock                                          |
| Advance         |                  |                                                                      |                                                            |

When you plug in an EI5 hardware lock (Dongle) and your machine can access the internet as usuall, it will check this dongle status in Virbox Cloud, The dongle Status in Cloud includes:

- 1. Perpetual Status: if dongle status shows "Perpetual" the license stored in this kind of status of dongle still can be used as normal in case dongle lost;
- 2. Activation Status: dongle in "Activation" Status which need to be activate on every per certain time of period, otherwise the license cannot be available without activation on time;
- 3. **"Report loss"** status, if the activation dongle is lost and report to software developer and marked the dongle status in Virbox Cloud by developer, the dongle will be in this state, and the license will be unavailable after the lock activation expires;
- 4. **"Cancel the Report to loss**" If the status is **"canceled**", the EL5 dongle which report lost previously has been found by user and report to developer and marked in the Virbox Cloud, when this dongle plugged

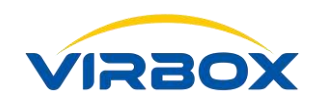

into the machine which can access internet, and the normal activation will be performed. The EI5 dongle can be used as normal.

#### If the user want to check the status of dongle used, you need:

- 1. The Machine can be access internet;
- 2. Software Developer or EI5 Supplier has uploaded your EL5 dongle case ID (ID no. marked in the shell of your EL5) to Virbox Cloud.

# 9 License

Software's license grants the software user the right to use the software in the licensed limited environment, and supports software developer to sell software with different sale mode (Subscription, time based mode, User numbers based concurrent mode, usage count based, Feature or functional module based mode, etc.), Virbox also supports to store the license in different license repository: cloud lock, soft lock, hardware lock etc.

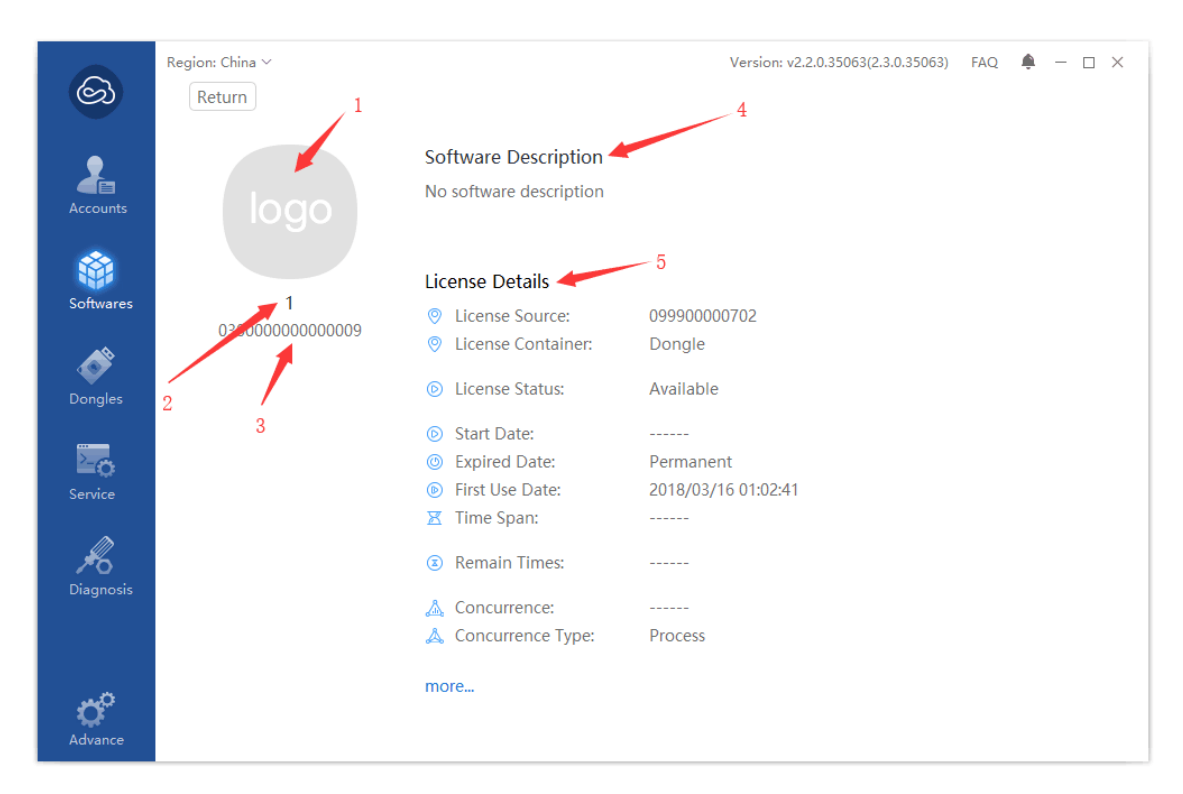

- 1. Product Logo;
- 2. Product Name;
- 3. Software developer, Click to show developer information summary;

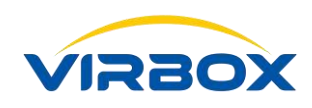

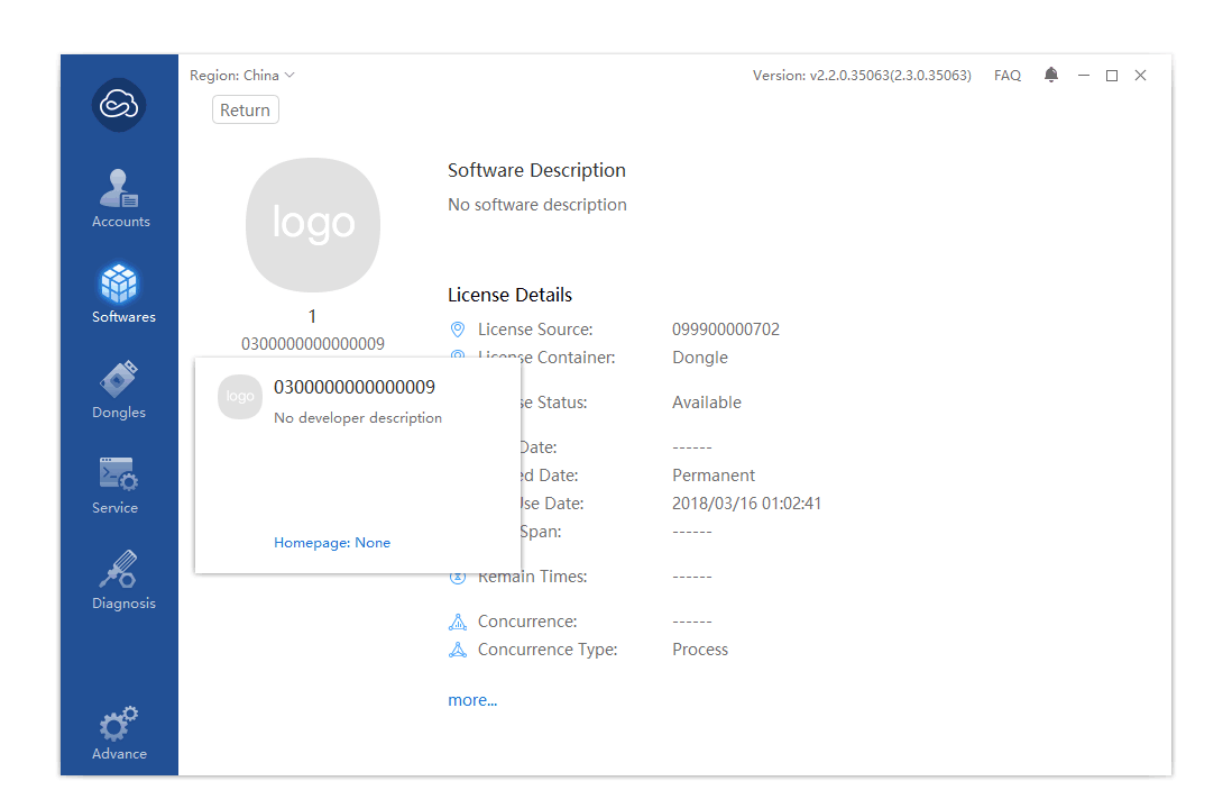

- 4. Product Summary;
- 5. License detail information.

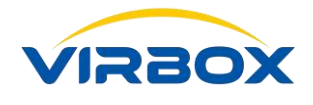

# **10** Service Setting

#### **10.1 Overview**

| ୍ଷ                    | Region: China ~ Version: v2.2.0.35063(2.3.0.35063) FAQ 🌲 - 🗆 X                                |
|-----------------------|-----------------------------------------------------------------------------------------------|
| 0.0                   | Host Name: DESKTOP-5T5RN08                                                                    |
| <u> </u>              | Host IP: 192.168.75.128                                                                       |
| Accounts              | Sevice Name: SenseShield Service Startup Stop                                                 |
| •                     | Service Version: 2.3.0.35063                                                                  |
|                       | Service Status: Active Restart Test                                                           |
| Softwares             | Service Mode: O Local Mode(support to use Local licenses only)                                |
|                       | <ul> <li>Client Mode(Both local and network concurrent licenses supported)</li> </ul>         |
| •                     | O Client/Server Mode(Network Concurrent licenses supported)                                   |
| Dongles               | Server Settings                                                                               |
| 20                    | Server Name IP Address Ports ID Status Connection Timeout Message                             |
| Service               |                                                                                               |
| <b>J</b><br>Diagnosis |                                                                                               |
|                       | Add         Remove         Connection Test         Refresh                                    |
|                       | Proxy Setting                                                                                 |
| Advance               | * After Modified the settings, please save&restart the License service! * Save&Restart Cancel |

Virbox License Security Service (Hereinafter referred to as SS Service), is the middleware and runtime service for you to login license and use software, please make sure to this SS Service running as normal when you use the software.

For "How to use SS service and troubleshooting", please refers to Chapter 15.1.

Software user can click Service and diagnostic and view and check the service status (Information, Setting Service Mode, Start/Stop Service, etc.).

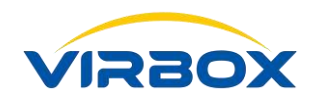

### 10.2 Service Mode\_Local Mode

| ୍ଦି                   | Region: China 🗸                                     |                                                                                                    | Version: v2.2.0.35063(2.3.0.35063)                                      | FAQ 🌲 — 🗆 X  |
|-----------------------|-----------------------------------------------------|----------------------------------------------------------------------------------------------------|-------------------------------------------------------------------------|--------------|
|                       | Host Name:<br>Host IP:                              | DESKTOP-5T5RN08<br>192.168.75.128                                                                                                    |                                                                         |              |
| Accounts              | Sevice Name:<br>Service Version:<br>Service Status: | SenseShield Service<br>2.3.0.35063<br>Active                                                                                                    | Startup<br>Restart                                                      | Stop<br>Test |
| Softwares             | Service Mode:                                       | <ul> <li>Local Mode(support to use Local licen</li> <li>Client Mode(Both local and network of<br/>Client/Server Mode(Network Concurrent)</li> </ul> | ises only)<br>concurrent licenses supported)<br>ent licenses supported) |              |
| Service               |                                                     |                                                                                                    |                                                                         |              |
| <b>H</b><br>Diagnosis |                                                     |                                                                                                    |                                                                         |              |
| dvance                | * After Modified                                    | the settings, please save&restart the Licen                                                                                                    | se service! * Save&Restart                                              | Cancel       |

In this mode, Software user can use the license only which stored in the local EI5 dongle, and user can't use the license stored in the remote EI5 dongle (Network Dongle), the other machine in your LAN environment also can't use the license in your local EI5 dongle;

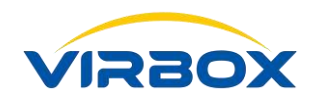

### 10.3 Service Mode\_Client Mode

| ୍ଦ୍ର                  | Region: China 🗸                  |                                              |                                    | Version: v2.      | 2.0.35063(2.3.0.35063) FAQ | . – □ × |
|-----------------------|----------------------------------|----------------------------------------------|------------------------------------|-------------------|----------------------------|---------|
|                       | Host Name:<br>Host IP            | DESKTOP-5T5RN08                              |                                    |                   |                            |         |
| Accounts              | Sevice Name:<br>Service Version: | SenseShield Service<br>2.3.0.35063           |                                    |                   | Startup Stop               |         |
| Softwares             | Service Status:<br>Service Mode: | Active<br>O Local Mode(support               | to use Local lice                  | nses only)        |                            |         |
| Dongles               | Server Settings                  | Client Mode(Both Io     Client/Server Mode(I | cal and network<br>Network Concurr | concurrent licens | ses supported)<br>ported)  |         |
| Service               | Server Name                      | IP Address                                   | Ports ID                           | Status            | Connection Timeout         | Message |
| <b>A</b><br>Diagnosis |                                  |                                              |                                    |                   |                            |         |
|                       | Add Proxy Setting                | Remove                                       | tion Test                          |                   |                            | Refresh |
| Advance               | * After Modified                 | the settings, please save                    | Brestart the Licer                 | nse service! *    | Save&Restart               | Cancel  |

In this mode, software user can use the license stored in local EI5 dongle, or use the license which located in the remote network EI5 dongle. But the other user/Machine in same LAN environment can't use the network license located in your local EL5 dongle;

With this Service mode,

- 1) Software user can manually "add" the Server which located the EI5 network dongle;
- 2) Software user can manually "remove" the server;
- 3) Software user can test connectivity "Connection Test" of server and local machine;
- 4) Software user can set up proxy "Proxy Setting".

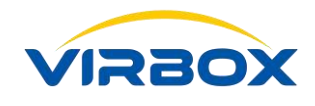

### 10.4 Service Mode\_Client/Server Mode

| ୍         | Region: China 🗸  |                          |                     | Version: v         | 2.2.0.35063(2.3.0.35063) | FAQ I   | <b>þ</b> — ( | □ × |
|-----------|------------------|--------------------------|---------------------|--------------------|--------------------------|---------|--------------|-----|
|           | Host Name:       | DESKTOP-5T5RN08          |                     |                    |                          |         |              |     |
| •         | Host IP:         | 192.168.75.128           |                     |                    |                          |         |              |     |
| Accounts  | Sevice Name:     | SenseShield Service      |                     |                    | Startup                  | Stop    |              |     |
| •         | Service Version: | 2.3.0.35063              |                     |                    |                          | -       |              |     |
|           | Service Status:  | Active                   |                     |                    | Restart                  | lest    |              |     |
| Softwares | Service Mode:    | O Local Mode(support     | rt to use Local lic | enses only)        |                          |         |              |     |
|           |                  | O Client Mode(Both I     | ocal and networl    | concurrent lice    | nses supported)          |         |              |     |
| •         |                  | • Client/Server Mode     | e(Network Concu     | rrent licenses sup | oported)                 |         |              |     |
| Dongles   | Server Settings  | Black&White List         |                     |                    |                          |         |              |     |
| 20        | Server Name      | IP Address               | Ports ID            | Status             | Connection               | Fimeout | Messag       | ge  |
| Service   |                  |                          |                     |                    |                          |         |              |     |
| Diagnosis |                  |                          |                     |                    |                          |         |              |     |
|           | Add              | Remove                   | ection Test         |                    |                          |         | Refresh      |     |
|           | Proxy Setting    |                          |                     |                    |                          |         |              |     |
| Advance   | * After Modified | the settings, please sav | e&restart the Lice  | ense service! *    | Save&Restart             |         | Cancel       |     |

In this mode, software user either use the license stored in local machine or use the license located in the Network dongle in remote site, and the other user/machine also can use the license stored in your local EL5 dongle;

1) Software user may setup the time out for license;

2) Software user may setup the "Black & White List" for your client and allow them whether or not they can view and use the license stored in your local EI5 dongle.

Kindly Remind: when you change the setting above, click "Save and Restart" to make the modification effective, setting will not be effective without "Saving and Restarting".

"Why the setting is correct but I still can't locate some specified Dongle in the Network?" Please refer to Chapter 15.3.

# **11** Diagnostic and Repairing

Click "Diagnose" located in the left panel of Main Screen,

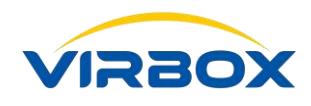

| ම         | Region: China 🗸                                                    | Version: v2.2.0.35063(2.3.0.35063) | FAQ | ÷ | _ | × |
|-----------|--------------------------------------------------------------------|------------------------------------|-----|---|---|---|
| 2         | Diagnosis & Repair                                                 |                                    |     |   |   |   |
| Accounts  | 🗟 Basic Check 👻                                                    |                                    |     |   |   |   |
| **        | Testing the configuration file                                     |                                    |     |   |   |   |
|           | Testing the driver working Status                                  |                                    |     |   |   |   |
| sonwares  | Testing License service working Status                             |                                    |     |   |   |   |
| Ś         | 😽 Network Check 👻                                                  |                                    |     |   |   |   |
| Dongles   | Testing License Service ports(10334、10335、10336)                   |                                    |     |   |   |   |
|           | Testing Firewall Interception (License Service accessing           | g internet)                        |     |   |   |   |
| ≥_o       | Testing TCP connection                                             |                                    |     |   |   |   |
|           | Testing Internet Connection(to Virbox User/Cloud serv              | ver) working?                      |     |   |   |   |
| R         | Testing Synchronization between local time and Virbo               | ox Clock server                    |     |   |   |   |
| Diagnosis | Check 1 2<br>Still Failed? Try Dongle Driver Check or more help. 3 |                                    |     |   |   |   |
| Advance   |                                                                    |                                    |     |   |   |   |

- 1) Perform regular software environment testing and repairing;
- 2) Perform the drive testing, the Process occupied Testing and repairing of the local EL5 dongle;

| ම         | Region: China ~<br>Return                                 |                          |                          |                          |                       |                   |                     | Version: v2.2.0.35063(2.3.0.35063)       | FAQ 🌲 — 🗆 🗙          |
|-----------|-----------------------------------------------------------|--------------------------|--------------------------|--------------------------|-----------------------|-------------------|---------------------|------------------------------------------|----------------------|
| Accounts  | Dongle Driver Cl<br>Plug&Play service:<br>Elite5 driver : | neck<br>Normal<br>Normal |                          |                          |                       |                   |                     |                                          | Re-check             |
| Softwares | Dongle Name                                               | Port                     | Driver Description       | Driver Developer         | Driver Version        | Driver Error Code | Occupied Process ID | Occupied Process Path                    |                      |
| Dongles   | SenseShield Elite5 3                                      | \Device\US               | SenseShield Elite5 3     | Beijing SenseShield      | 5.0.0.1               | 0                 | 3348                | C\Program Files (x86)\senseshield\ss\ser | vice\senseshield.exe |
| Diagnosis | Installed Elite 5 driver                                  | failed? Repain           | ed driver failed? Please | e try Eltie 5 USB-Driver | mode !Data transmissi | on is too slow!   |                     |                                          |                      |

3) Open this file.

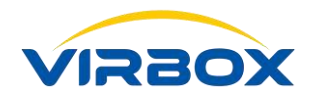

# **12** Setting

|                          | Region: China ~                       |                    |                         | Version: v2.             | 2.0.35063(2.3.0.35063) | FAQ 🌲 — 🗆 X         |
|--------------------------|---------------------------------------|--------------------|-------------------------|--------------------------|------------------------|---------------------|
|                          | Return                                |                    |                         |                          |                        |                     |
| 2                        | Dongle Driver C                       | heck               |                         |                          |                        |                     |
| Accounts                 | Plug&Play service:<br>Flite5 driver : | Normal<br>Normal   |                         |                          |                        | Re-check            |
| <b>*</b>                 |                                       |                    |                         |                          |                        |                     |
| Softwares                | Dongle Name                           | Port               | Driver Description      | Driver Developer         | Driver Version         | Driver Error Co     |
| Dongles                  | SenseShield Elite5 3                  | \Device\US         | SenseShield Elite5 3    | Beijing SenseShield      | 5.0.0.1                | 0                   |
| 20                       |                                       |                    |                         |                          |                        |                     |
| Service                  | date Local Dongle Data                |                    |                         |                          |                        |                     |
| 🖉 🖻 Lice                 | nse Session Tool                      |                    |                         |                          |                        |                     |
| Diag ⑦ Erro              | or Code Query                         |                    |                         |                          |                        |                     |
| <ul> <li>Sett</li> </ul> | ings                                  |                    |                         |                          |                        |                     |
| Abo                      | out 5 drive                           | r failed? Repaired | d driver failed? Please | e try Eltie 5 USB-Driver | mode !Data transmi     | ssion is too slow!  |
| Advance                  |                                       |                    |                         |                          |                        |                     |
| ඛ                        | Region: China ~<br>Return             |                    |                         | Version: v2.             | 2.0.35063(2.3.0.35063) | FAQ 🌲 — 🗆 X         |
|                          |                                       | !-                 |                         |                          |                        |                     |
| Accounts                 | Plug Settings                         | neck               |                         |                          | ×                      |                     |
|                          | Elite                                 |                    |                         |                          |                        | Re-check            |
| Softwares                | General                               | Langua             | ge English              | ~                        |                        |                     |
|                          | Sense Shortcut                        | General            | 🗹 Run Tool Or           | n System Startup         |                        | 0                   |
| Dongles                  |                                       |                    | 🗹 Check Upda            | te On System Startup     |                        |                     |
|                          |                                       |                    |                         |                          |                        |                     |
| Service                  |                                       |                    |                         |                          |                        |                     |
|                          |                                       |                    |                         |                          |                        |                     |
| Diagnosis                |                                       |                    |                         |                          |                        |                     |
|                          |                                       |                    |                         |                          |                        |                     |
|                          |                                       |                    |                         |                          |                        |                     |
| Ċ°                       | Installed Elite 5 drive               | r tailed? Repaired | d driver failed? Pleas  | e try Eltie 5 USB-Driver | mode !Data transm      | ission is too slow! |

# **13** Upgrade the Data inside of Dongle

| ୍ଦ୍ର              | Region: China $\sim$                                     | Version: v2.2.0.35063(2.3.0.35 | 1063) FAQ 🌲 — 🗆 🗙 |
|-------------------|----------------------------------------------------------|--------------------------------|-------------------|
|                   | Host Name: DESKTOP-5T5RN08                               |                                |                   |
| Accounts          | Host IP: 192.168.75.128<br>Update Local Dongle Data      |                                | - <b>-</b> ×      |
| ŵ                 | Package Path:                                            |                                |                   |
| Softwares         | Target Dongle:                                           |                                |                   |
|                   | Index Description                                        | Result                         | Detail            |
| Dongles           |                                                          |                                |                   |
|                   |                                                          |                                | sage              |
| Service           |                                                          |                                | sage              |
| Ø                 |                                                          |                                |                   |
| <b>Di</b> agnosis |                                                          | Update                         | Close             |
|                   | Add Remove Connection Test                               |                                | Refresh           |
|                   | Proxy Setting                                            |                                |                   |
| Advance           | * After Modified the settings, please save&restart the l | icense service! * Saveℜ        | estart Cancel     |

Upgrade the .d2c file into the EI5 dongle, Support to upgrade license inside of EI5 hardware dongle, not support to bind the .d2c file of soft lock.

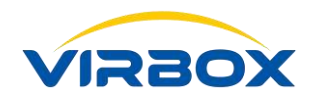

# **14** View the License Session

| License Session Tool                                                   | Snapshot 🗕 🗙 |
|------------------------------------------------------------------------|--------------|
| Only session info which generated by login local license can be viewed | Refresh      |
| ✓ Local Dongle: 9733c80100070206b90a000e00070031                       |              |
|                                                                        |              |
|                                                                        |              |
|                                                                        |              |
|                                                                        |              |
|                                                                        |              |
|                                                                        |              |
|                                                                        |              |
|                                                                        |              |
|                                                                        |              |

View the information of License in used.

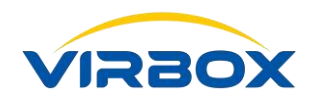

# **15** Query the Error Code

|           | Region: China 🗸        |                                        | Version: v2.2.0.35063(2.3.0.35063) FAQ 🌲 — 🗆 🗙 |  |
|-----------|------------------------|----------------------------------------|------------------------------------------------|--|
| •         | Host Name:<br>Host IP: | DESKTOP-5T5RN08<br>192.168.75.128      |                                                |  |
| Accounts  | Sevice Name:           | SenseShield Service                    | Startup         Stop                           |  |
|           | Service St             | r Code Query                           | × estart Test                                  |  |
| Softwares | Service M Err          | or Code:                               | Query                                          |  |
| 8         |                        |                                        | orted)                                         |  |
| Dongles   | Server Set             |                                        |                                                |  |
| Service   | Server Na              |                                        | Connection Timeout Message                     |  |
| Diagnosis |                        |                                        |                                                |  |
|           | Add                    | Remove Connection Test                 | Refresh                                        |  |
|           | Proxy Setting          |                                        |                                                |  |
| Advance   | * After Modified       | d the settings, please save&restart th | e License service! * Save&Restart Cancel       |  |

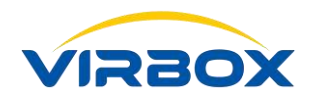

# **16** Check for Update

| 6                      | Region: China 🗸  |                                           | Version: v2.2.0.35063(2.3.0 | 0.35063) FAQ 🌲 — 🗆 🗙    |
|------------------------|------------------|-------------------------------------------|-----------------------------|-------------------------|
|                        | Host Name:       | DESKTOP-5T5RN08                           |                             |                         |
|                        | Host IP:         | 192.168.75.128                            |                             |                         |
| Accounts               | Sevice Name      | SenseShield Service                       | artu                        | n Ston                  |
|                        | Service V Virbo  | x User Tool Updater                       | ×                           |                         |
|                        | Service S        |                                           | esta                        | rt lest                 |
| Softwares              | Service N        |                                           |                             |                         |
| Dongles                | <u>Server Se</u> | $\bigcirc$                                | orte                        | d)                      |
| Service                | Server N         | This is the latest vers                   | ion Con                     | nection Timeout Message |
| <b>Ho</b><br>Diagnosis |                  |                                           | ОК                          |                         |
|                        | Add              | Remove Connection Test                    |                             | Refresh                 |
|                        | Proxy Setting    |                                           |                             |                         |
| Advance                | * After Modified | d the settings, please save&restart the L | icense service! * Save&     | &Restart Cancel         |

Detect and upgrade if the latest version of Virbox User License Tool available online.

# **17** FAQ

### 17.1 Tips and Troubleshooting advice to your User License tool

 Use this shortcut Win+R and launch CMD tool, type and input "services.msc", the panel show as bellow:

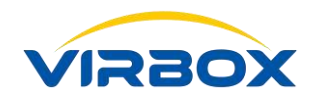

| a at the set of  |                                                                                                    |                                                                                                    | 1                                                                                                    |                                                                          | 2 3                                                                                                    |                                                                                                    |  |
|------------------|----------------------------------------------------------------------------------------------------|----------------------------------------------------------------------------------------------------|----------------------------------------------------------------------------------------------------|--------------------------------------------------------------------------|----------------------------------------------------------------------------------------------------|----------------------------------------------------------------------------------------------------|--|
| Services (Local) | Services (Local)                                                                                                    | 1                                                                                                    | 1                                                                                                    |                                                                          | / /                                                                                                    |                                                                                                    |  |
|                  | Sense Shield Service<br>Step the service<br><u>Brotent</u> the service<br>Description:<br>Senseshield licence management<br>service | Name<br>Second Secure Socket Tunneline Or,<br>Secure Socket Tunneline Or,<br>Secure Socket Tunneline Or,<br>Secure Secure Socket<br>Sence Data Service<br>Sence Tunkering Service<br>Sence Service<br>Sence Service<br>Sence Service<br>Sence Service<br>Sence Service<br>Sence Service<br>Sence Service<br>Sence Service<br>Sence Service<br>Sence Service<br>Sence Service<br>Sence Service<br>Sence Service<br>Sence Service<br>Sence Service<br>Sence Service<br>Secure Service<br>Service Service<br>Service Service<br>Secure Service<br>Secure Service<br>Secure Service<br>Secure Service<br>Secure Service<br>Secure Secure Secu | Description<br>Enables starting processes under alterna-<br>provides support for the Secure Socket<br>The startup of this service signals offle-<br>the WSSWC (windows Security Cente<br>Sensished locate merappenent servi-<br>Dalware data from a validity of senon-<br>Mondres values consort in earlier to ex<br>A convice for sensort mat manage affli-<br>supports file, print, and nemed-pipe s<br>Manages profiles and accounts on a S.<br>Provides nutifications for AuxOHp har<br>Allows the system to be configured to<br>Allows the system to be configured to<br>Allows the system to be configured to<br>Preceives tap messages generated by L.<br>Enables the download, instillation and<br>Vieffe optential file system completions. | Status<br>Running<br>Running<br>Running<br>Running<br>Running<br>Running | Stehup Type<br>Marual<br>Marual<br>Automatic (Counced Start)<br>Automatic (Counced Start)<br>Marual (Trigger Start)<br>Marual (Trigger Start)<br>Automatic<br>Disabled<br>Marual (Trigger Start)<br>Marual<br>Marual<br>Marual<br>Automatic (Delayed Start, Trigg<br>Marual | Log On As<br>Local System<br>Local Service<br>Local System<br>Local System |  |
|                  |                                                                                                    | C SSDP Discovery<br>SSMonitorService<br>SSSyncService                                                                                                    | Discovers networked devices and servi<br>Senseshield monitor service.                                                                                                    | Running<br>Running<br>Running                                            | Manual<br>Automatic<br>Automatic                                                                                                    | Local Service<br>Local System<br>Local System                                                                                                    |  |

 Make sure User License Service (SenseShield Service) is listed in this list, if not, please re-install Virbox User License Tool in your computer;
 Note: If the Anti-Virus software scan and intercept the installation of User License Tool, please

be sure to release it and continue to install and not accept optimization service to this User license Tool by anti-virus software ! If optimized, remove the optimization.

- Service Status: Please Make sure the Service status is under the status "Active and running", if not right "Click" to start it;
- 3) Start Type, show the loading and running mode when start to launch this service in your computer, make sure "Start Type" is "Auto"; it will not be start License Service Tool if not setting to start this service when start "System", usually, Anti-Virus Software will modified this option to "Manual" or "Disable";
- 2. Use the Shortcut "Ctrl+Shift+Esc" to start Windows "Task Manager", show as below:

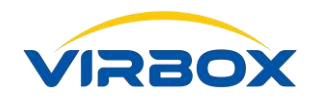

| Processes Performance                                                                      | ce App history     | Startup Users Details Services                                                                                                    |                                                                |                                                                |   |
|--------------------------------------------------------------------------------------------|--------------------|----------------------------------------------------------------------------------------------------|----------------------------------------------------------------|----------------------------------------------------------------|---|
| Name                                                                                       | PID                | Description<br>Secondary Logon                                                                                                    | Status<br>Stopped                                              | Group<br>netsvcs                                               | 1 |
| SecurityHealthServic<br>SEMgrSvc<br>SENS<br>Sense                                          | e 2072<br>420      | Windows Defender Security<br>Payments and NFC/SE Mana<br>System Event Notification Se<br>Windows Defender Advance                                           | Running<br>Stopped<br>Running<br>Stopped                       | LocalService<br>netsvcs                                        |   |
| Sense Shield Service                                                                       | 3348               | Sense Shield Service                                                                                                    | Running                                                        |                                                                | 1 |
| SensorDataService SensorService SensrSvc SessionEnv SharedAccess SharedAccess SharedAccess | 656<br>1688<br>420 | Sensor Data Service<br>Sensor Service<br>Sensor Monitoring Service<br>Remote Desktop Configurati<br>Internet Connection Sharing<br>Shell Hardware Detection | Stopped<br>Running<br>Running<br>Stopped<br>Stopped<br>Running | LocalSystemN<br>LocalServiceA<br>netsvcs<br>netsvcs<br>netsvcs |   |
| shpamsvc<br>smphost                                                                        |                    | Shared PC Account Manager<br>Microsoft Storage Spaces SMP                                                                                                   | Stopped                                                        | netsvcs<br>smphost                                             |   |

Same operation as 1.

### 17.2 Why the EI5 can't be showed and listed on my computer?

 Please Make sure the "Virbox User License Service" Running available when you check the Service Status by open the windows "Task Manager", if not, You can test the status by use of the functionality "Diagnostic and Repairing" by clicking "Diagnose" which in the left pane of Screen;

| ග          | Region: China 🗸                                                 | Version: v2.2.0.35063(2.3.0.35063) FAQ 🌲 - 🗆 X |  |
|------------|-----------------------------------------------------------------|------------------------------------------------|--|
| •          | Diagnosis & Repair                                              |                                                |  |
| Accounts   | 🗟 Basic Check 🕞                                                 |                                                |  |
| *          | Testing the configuration file                                  | Normal                                         |  |
| Softwaras  | Testing the driver working Status                               | Normal                                         |  |
| Soltwares  | Testing License service working Status                          | Normal                                         |  |
| <b>\$</b>  | 😽 Network Check 👻                                               |                                                |  |
| Dongles    | Testing License Service ports(10334、10335、10336)                | Normal                                         |  |
|            | Testing Firewall Interception (License Service accessing interr | net) Normal                                    |  |
| <b>≥</b> ⊙ | Testing TCP connection                                          | Normal                                         |  |
| Service    | Testing Internet Connection(to Virbox User/Cloud server) wo     | rking? Normal/Normal                           |  |
|            | Testing Synchronization between local time and Virbox Clock     | k server Normal                                |  |
| Diagnosis  |                                                                 |                                                |  |
|            | Re-check                                                        |                                                |  |
|            | Still Failed? Try Dongle Driver Check or more belo              |                                                |  |
| Advance    | stantalisar ny bongis binsi sinek or note hop.                  |                                                |  |

2. Please Make sure if the EI5 Driver installation is OK or Not, start to test "Driver Testing" by Click second Testing option in "Basic Testing";

| Dongle I<br>Plug&Play<br>Elite5 drive | D <b>river</b> Ch<br>service:<br>r : | neck<br>Normal<br>Normal | 1 2                  |                     |                |                   |                     |                                          | Re-c           |
|---------------------------------------|--------------------------------------|--------------------------|----------------------|---------------------|----------------|-------------------|---------------------|------------------------------------------|----------------|
| Dongle Na                             | ime                                  | Port                     | Driver Description   | Driver Developer    | Driver Version | Driver Error Code | Occupied Process ID | Occupied Process Path                    |                |
| SenseShield                           | l Elite5 3                           | \Device\US               | SenseShield Elite5 3 | Beijing SenseShield | 5.0.0.1        | 4                 | 3348                | C:\Program Files (x86)\senseshield\ss\se | ervice\sensesh |
|                                       |                                      |                          |                      |                     |                |                   |                     |                                          |                |

- 1) Make sure the steps "1" "2" works well;
- and check if the EI5 dongle is listed in the list, if not, you need re plug in the EI5 dongle in your computer, if you still can't locate the EI5 in your computer, check the USB interface status: damage or disable;
- 3) Note: Error code will be feedback in some case, you can inquiry the meaning for each error code by click "Advance" the button on the bottom of left panel, make sure the error code for driver is 0, means driver installation is successful, and then you can check the status, if error

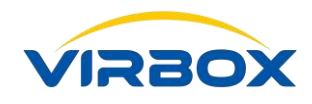

code feedback with 1 (generic error), 28 or 52 (unknown error), you need to execute "**Repair**", re plug in the EI5 dongle when repairing complete, re start your computer if necessary;

4) Make sure User License Service session available.

#### 17.3 Why I can't set and use the Network Dongle in the remote site?

- 1. Check and Make sure Virbox User License Service available in your local computer, and the service mode set to be the "Client Mode" or "Client/Server Mode";
- Check and Make sure Virbox User License Service available in the Server remoter site, and service mode has been set to be the "Client/Server Mode";
- 3. Check the connectivity with Server, and also check if it exist in the list, if not add it with manual way and test the connectivity by click "Connection Test"

|                   | Region: China 🗸                                     |                                                                                                   |                                                        | Version: v                                            | 2.2.0.35063(2.3.0.35063) FAQ | <b>♣</b> - □ × |
|-------------------|-----------------------------------------------------|---------------------------------------------------------------------------------------------------|--------------------------------------------------------|-------------------------------------------------------|------------------------------|----------------|
| <b>S</b>          | Host Name:<br>Host IP:                              | DESKTOP-5T5RN08<br>192.168.75.128                                                                 |                                                        |                                                       |                              |                |
| Accounts          | Sevice Name:<br>Service Version:<br>Service Status: | SenseShield Service<br>2.3.0.35063<br>Active                                                      |                                                        |                                                       | StartupStopRestartTest       |                |
| Softwares         | Service Mode:                                       | <ul> <li>Local Mode(support</li> <li>Client Mode(Both Io</li> <li>Client/Server Mode(I</li> </ul> | to use Local lice<br>cal and network<br>Network Concur | enses only)<br>c concurrent lice<br>rrent licenses su | nses supported)<br>oported)  |                |
| Dongles           | Server Settings                                     | Black&White List                                                                                  | Ports ID                                               | Status                                                | Connection Timeo             | ut Message     |
| Service           | XULD                                                | 192.168.0.189                                                                                     | 10334                                                  | Enabled                                               | 0                            | 0              |
| <b>J</b> iagnosis |                                                     |                                                                                                   |                                                        |                                                       | <b>`</b>                     |                |
|                   | Add Proxy Setting                                   | Remove                                                                                            | tion Test                                              | _                                                     |                              | Refresh        |
| Advance           | * After Modified                                    | the settings, please save                                                                         | &restart the Lice                                      | ense service! *                                       | Save&Restart                 | Cancel         |

If the connectivity test is failure, please check the firewall setting or ask your IT manager if the ports ID 10334 available and not set to be "**Disable**" in the firewall in both side (The Port 10334 is setting for License Service); Some of enterprise-level third-party firewall set strictly limitation for interception to network communication data, which cause License Service failure in network communication, then software can't locate network EI5 dongle in remote site. Those enterprise-level firewalls which popular be used include ESET, Norton, etc., If the third-party network firewall was installed in the client or server end. Please contact with your network Copyright © 2018, Virbox, All Right Reserved.

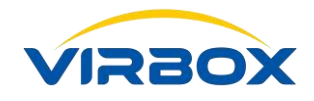

administrator or IT Manager to modify the firewall settings to ensure network communication between SS services.

### 17.4 Why the Clock of my EI5 dongle is not accurate, how to calibrate the clock

#### and what I shall do in case the calibration failure?

The Virtual clock is located inside of EI5 dongle and the Clock time will follow and change with the change of the computer time, this changing is only limited to follow the computer time to change to forward but it can't be follow the computer time changed backwards.

For example, the computer time is 00:00:00 on January 1, 2017. When the dongle first time to plug in the computer; the EI5 dongle clock time will be change and in line with this time.

If the user manually adjust the computer time from current time to 03:04:05 on January 2, 2017, then the EI5 time will also follows and changes to 03:04:05 on January 2, 2017;

If the user adjust the computer time back to the correct time: 00:00:00 on January 1, 2017. Then the time to EL5 dongle cannot be changed to the time backwards accordingly;

If so, clock calibration must be performed to adjust the EL5 clock time to the correct time accordingly.

Clock Time Calibration process show as below:

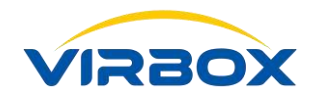

|                       | Region: China 🗸                       |                                           | Version: v2.2.0.35063(2.3.0.35063) | FAQ 🌲 – 🗆 X |
|-----------------------|---------------------------------------|-------------------------------------------|------------------------------------|-------------|
| ලා                    | 👖 Local Dongle 🛛 🗸                    |                                           |                                    |             |
| -                     | » 099900000702                        | Host Info                                 |                                    |             |
| Accounts              | 💮 Net Dongle 🔹                        | Host IP:                                  | DESKTOP-515RN08<br>192.168.75.128  |             |
| *                     | Calibration the Clock inside Lock     |                                           |                                    | ×           |
| Softwares             | Target Dongle: 9733c80100070206b      | 90a000e00070031                           |                                    |             |
| Solution              | Steps                                 | Result                                    |                                    |             |
| <b>I</b>              | 1. Request data package from SS servi | ce Success                                |                                    |             |
| Dongles               | 2. Request data package from cloud se | erver Success                             |                                    |             |
| Service               | 3. Calibration the local dongle clock | Success                                   |                                    |             |
| <b>K</b><br>Diagnosis | Calibration Successfully!             |                                           | Clos                               | e           |
|                       |                                       | Available Licenses:     Evolved Licenses: | 3                                  |             |
|                       |                                       |                                           | •                                  |             |
| <b>A</b> dvance       |                                       | Refresh LED Blink                         | Calibration Clock                  |             |

- 1. Click Dongle button in the left panel;
- 2. Select the dongle and Click the Dongle ID then it will list all detail information to this dongle;
- 3. Click the button "**Clock Calibration**" which located in the right bottom of Panel then the panel of Clock Calibration will popup to start the "**Clock Calibration**" process.

If Clock Calibration is always failure, check with following sequency:

- Inconsistency between the time in your local computer and the local time, Clock Time Calibration require the time difference between your computer time and local time less than half hours, if yes, please adjust your computer time same as your local time;
- 2. Network Connectivity Failure, if the computer time is same as with your local time, then check if the network connectivity is ready. if yes, please solve connectivity first;
- Check if your EI5 dongle damaged or not, if the clock calibration is still cannot be success proceed, check the EI5 dongle and contact with your supplier to repair or replace new one.

#### 17.5 Frequently Error Code and How to repair these EL5 dongles with the error

#### code (Error Code 1, 28, 52)?

Please refer to Chapter 15.2. Copyright © 2018, Virbox, All Right Reserved.

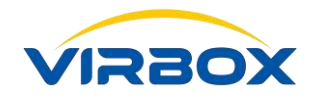

### 17.6 How to check and repair the SS service port is occupied?

Click the button "**Diagnostic**" on the left panel and take a look the check result of Service Ports Occupied" in the "**Network Check**".

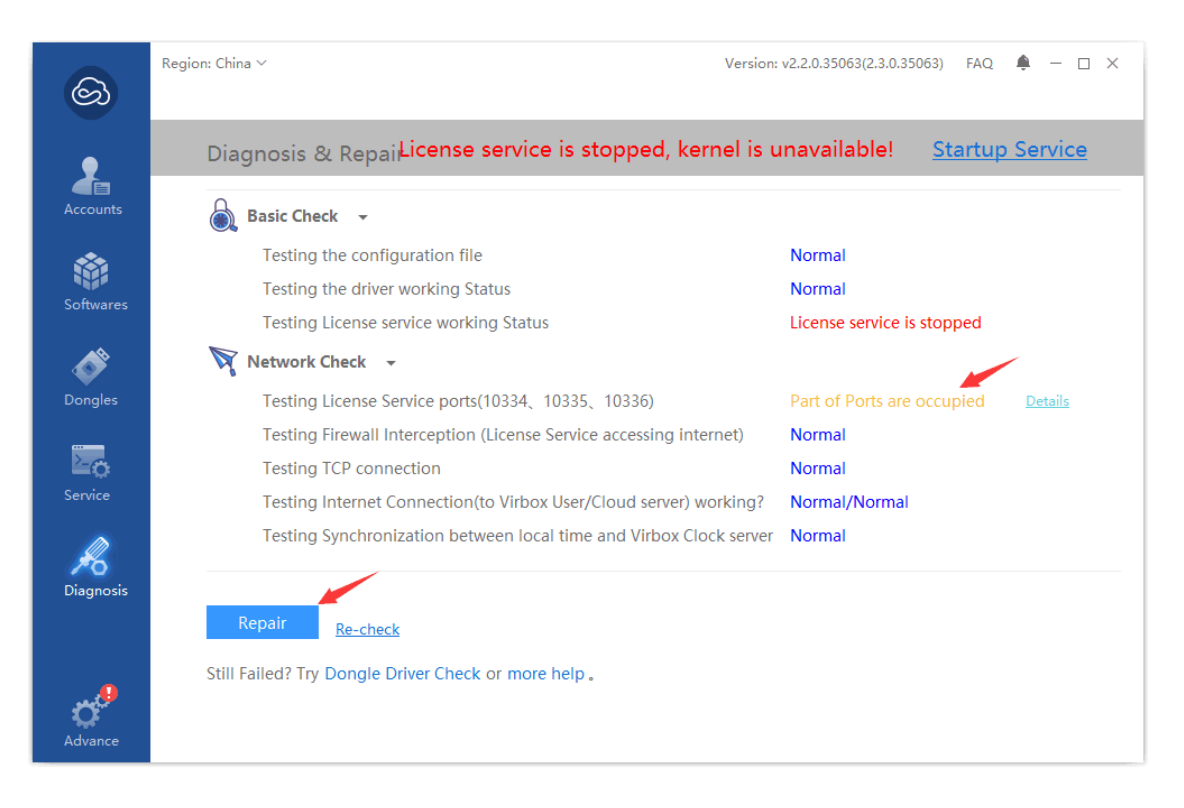

### 17.7 What I can do if I failed to Sign in Cloud Account or I can sign in the cloud

#### account but I can't use cloud license?

1. Please make sure to input correct password and account ID when signin;

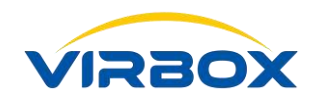

|           | Region: China ∽       |                          | Version: v2.2.0.35063(2.3.0.35063) FAO 🔺 — 🗆 🗙 |
|-----------|-----------------------|--------------------------|------------------------------------------------|
| න         | Cloud Accounts +      |                          |                                                |
|           | Soft License          |                          |                                                |
| 2         | » vaowb@sense.com.cn  |                          |                                                |
| Accounts  | , yaons geenseleennen | License Info             |                                                |
| **        |                       | A User Name:             | yaowb@sense.com.cn                             |
|           | Virbox                | Cloud User Login         | ×                                              |
| Softwares |                       |                          |                                                |
| <b>\$</b> | User                  | Name: yaowb@sense.com.cn | Register                                       |
| Dongles   | Pass                  | word: *****              | Forget?                                        |
|           | V                     | erify Code: 8dacc        | Refresh                                        |
| Service   |                       | Please int               | Dut verify code nas                            |
| •         |                       | OK Cancel                |                                                |
| K         |                       |                          |                                                |
| Diagnosis |                       |                          |                                                |
|           |                       |                          |                                                |
| ~         |                       |                          |                                                |
| Ċ°        |                       |                          |                                                |
| Advance   |                       |                          |                                                |

Click the button "**Retrieve Password**" in case forgot the password.

2. Check the Network connectivity, you need to access the Internet and always in online environment if you use the Virbox Cloud License and related license service; Use ping to check if your computer access to Virbox License Service; Ping following address:

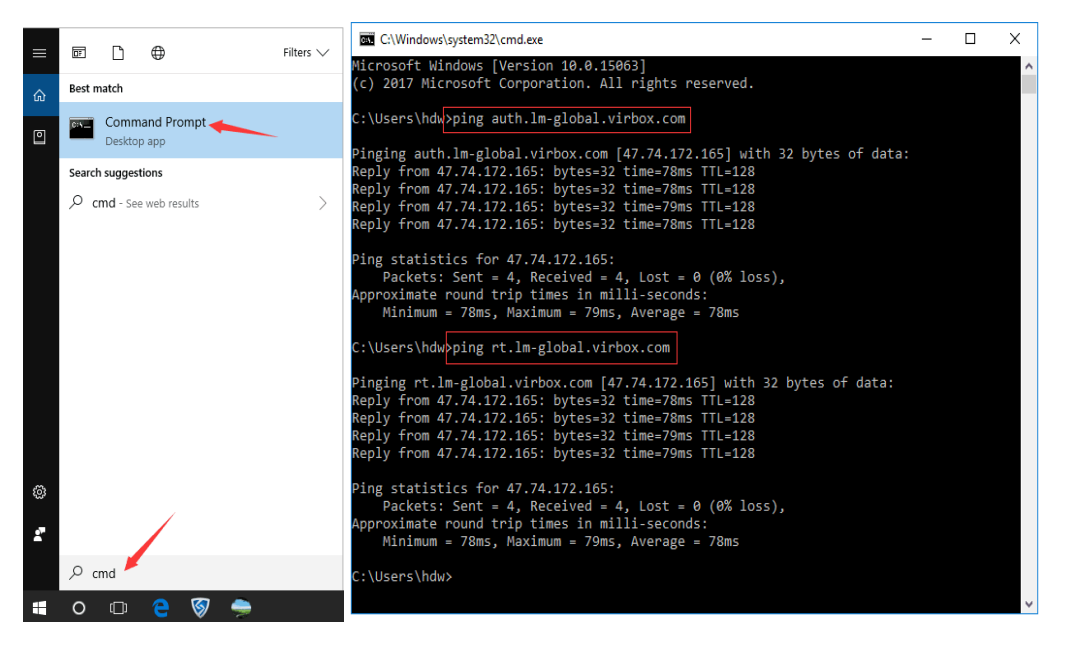

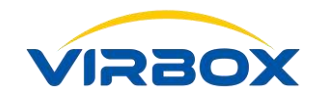

You also can find connectivity information via below panel

Click "Diagnostic", check and look the information and testing feedback "Connection to User/Could Server"

| ම               | Region: China ∨                                                | Version: v2.2.0.35063(2.3.0.35063) FAQ 🌲 — 🗆 🗙 |
|-----------------|----------------------------------------------------------------|------------------------------------------------|
| 9               | Diagnosis & Repair                                             |                                                |
| Accounts        | 🗟 Basic Check 🕞                                                |                                                |
| *               | Testing the configuration file                                 | Normal                                         |
|                 | Testing the driver working Status                              | Normal                                         |
| Sonwares        | Testing License service working Status                         | Normal                                         |
| <b>\$</b>       | 😽 Network Check 👻                                              |                                                |
| Dongles         | Testing License Service ports(10334、10335、10336)               | Normal                                         |
|                 | Testing Firewall Interception (License Service accessing inter | net) Normal                                    |
| ≥o              | Testing TCP connection                                         | Normal                                         |
|                 | Testing Internet Connection(to Virbox User/Cloud server) we    | orking? Normal/Normal                          |
| R               | Testing Synchronization between local time and Virbox Cloo     | ck server Normal                               |
| Diagnosis       | Re-check                                                       |                                                |
| <b>A</b> dvance | Still Failed? Try Dongle Driver Check or more help .           |                                                |

3. Failure to access Cloud License, Is there any limitation set by your IT manager?

If you sign in the cloud account by use of Virbox User License Tool, and refresh by click Refresh, and return with the message "**Connection Time Out**" or "**Refresh Account Info Failure**" with Error code 0x00000009, please contact with the IT manager in your company and check whether or not to setup a limitation to company network which cause access failure to Virbox Cloud. And it may also cause access failure if the company network prohibit to access some video website or video player sometimes;

### 17.8 Shall I need to rebind the soft license with my computer? If the computer

#### system has been re-installed or change some hardware configuration?

- 1. It is necessary to rebind the soft license with your computer system if your computer has been reinstalled;
- 2. Hardware fingerprinting information has been used to bind the soft license, if you change lot of hardware of your computer, rebinding is necessary, since hardware fingerprinting information has

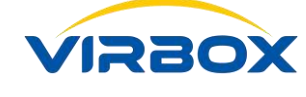

changed. Probably no need to rebind if minimized update the hardware.

# 17.9 I have unbound the soft license with my computer, why I still can find local computer bound with the soft license when I check and view the license binding information in the account?

There are 2 steps implemented to Unbound the Soft License, first step is unbound the soft license in local hardware, second is synchronize the unbound information with Virbox Cloud, if the information didn't update to the Virbox Cloud on time, then you may find binding information inconsistency. Please contact with your software developer to help unbound in the cloud.